## Instructions for Registering in ReTRAC

- 1. Go to: https://connect.re-trac.com/register/vermont
- 2. Click on the type of facility for which you are reporting. This will take you to the Registration page (IF YOU ARE RESPONSIBLE FOR REPORTING FOR MORE THAN ONE FACILITY: you will have the opportunity to add facilities later in the registration process).
  - a) Click the box(es) for which type of report(s) you are required to return to the state (this may result in several boxes being checked . . . e.g., *Quarterly Disposal, Recycling and Composting Facility Report* AND *Annual HHW/CEG Report*).
  - b) Fill out **Account Information**. Please use the name and information of the person who will be the ReTRAC administrator; this is the person who is responsible for using ReTRAC to submit the reports.
  - c) Fill out Location Details for the facility.
     (REMEMBER, IF YOU ARE RESPONSIBLE FOR REPORTING FOR MORE THAN ONE FACILITY: you will have the opportunity to add facilities later in the registration process).
  - d) Fill out Contact Information for the physical facility. This information will be provided to the general public for purposes of contacting the facility directly.
  - e) Accept the **Terms of Use** and click *Register*.
- 3. AN EMAIL WILL BE SENT TO THE ADDRESS THAT YOU PROVIDED. Please click on the link to activate your account. A new tab will open up to the ReTRAC Connect home page,

and you are already logged in:

| Dashboard                                  | Daabbaard Drograma Directorica Tracking |             |         |                  | Community Honoro                 |                                                                                                    |  |
|--------------------------------------------|-----------------------------------------|-------------|---------|------------------|----------------------------------|----------------------------------------------------------------------------------------------------|--|
| Dashboard                                  | Programs                                | Directories | Hacking | Analytics        | Community                        | wanaye                                                                                                    |  |
| verview                                    |                                         |             |         |                  |                                  |                                                                                                    |  |
| Dashboar                                   | d                                       |             |         |                  |                                  |                                                                                                    |  |
| ly Programs                                |                                         |             |         | Add Organization | What are you here to do?         |                                                                                                    |  |
| Vermont Reports                            |                                         |             |         |                  | Report / Participate in Programs | ;                                                                                                    |  |
|                                            | E Farr Road Transfer Station            |             |         | pproval Pending  | ▶ Join Directories               |                                                                                                    |  |
| VERMONT                                    |                                         |             |         | protationality   | Track Data                       |                                                                                                    |  |
| VERMONT                                    |                                         |             | 1       | 7                | Announcements                    |                                                                                                    |  |
|                                            |                                         |             |         |                  | System Redesign                  | and the second second sec |  |
| Join Directories                           |                                         |             |         |                  | TRAC Connect.                    | lancements in Re-                                                                                                    |  |
| fiew directories that are now              | v available for your organization(s) to |             |         |                  | New navigation                   |                                                                                                    |  |
| ▶ SERDC Map                                |                                         |             |         |                  | ► User support                   |                                                                                                    |  |
| <ul> <li>Tennessee Recycling Ma</li> </ul> | arkets Directory                        |             |         |                  | Accessibility                    |                                                                                                    |  |

4. At this point, you will have to stop, and wait for the Program Coordinator (someone of the state's Solid Waste Program) to *approve* your account. This may take up to 24 hours. You will receive an email telling you that "You have been approved for Vermont Reports access"